# ジュエリーボックス 利用マニュアル

### 著作権に関する表記

本書は、著作権法により保護された著作物に該当します。

本書の取扱いについて、以下ご注意ください。

【禁止行為】

本書は、購入された本人のみ読む事ができます。

許可無く、本書の一部、または全部を複製及び転載することを禁じます。

ビデオ、電子メディア、メール、メルマガ、紙媒体、インターネット上などでの複製、転載、 転売、無断公開する行為を禁止します。

万一、禁止行為を発見した場合は、日本国内の法律に基づき、断固とした対応をいたします。

上記規定に違反した場合、違反件数×その時点の本書の販売価格、または300万円のうち、 高額なほうをもとに損害賠償の請求を行います。

上記規定の禁止行為を通報いただいた方には、お礼として、実際に損害賠償請求によって得た 金額から、訴訟費用を引いた残りの半分をお支払します。

【免責事項】

本書の内容は、読者に馬券の購入や投資を奨めるものではなく、また利益を事前に保証する ものでもありません。

本書の内容を行使することによる、いかなる損害・不利益が発生しても、当方は一切の責任を 負いません。

すべての投資・投機行為は、読者の自己責任において行うことに同意いただきます。

購入者が本書を開封した時点で、上記すべてに同意したものとする。

## ジュエリーボックス 利用マニュアル

#### 1. 携帯電話編

・ユーザーIDとパスワードを入力し、『ログイン』をクリックする。

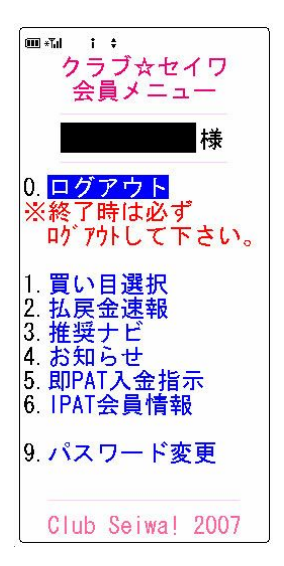

#### 【初期設定】

- ・「6. <u>IPAT 会員情報」</u>をクリックする。
- ・JRAの加入者番号、P-ARS番号、INET-IDを入力し、変更をクリックする。
- 『IPAT 会員情報が変更されました。』と表示された事を確認し、 戻るをクリックする。

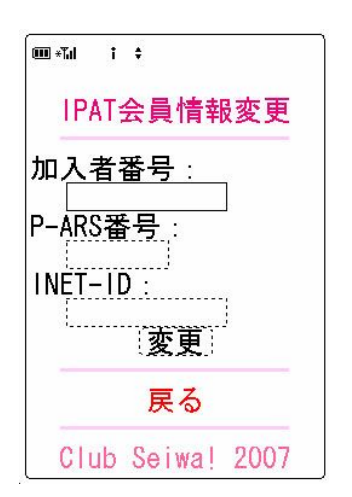

#### 【入金指示】

- ・「5. <u>即 PAT 入金指示</u>」をクリックする。
- ・IPAT 投票で使用する金額を入力する。
- 登録をクリックする。
- ・表示された金額が正しいか確認する。
- ・ 暗証番号を入力し、実行をクリックする。
- ・戻るをクリックする。

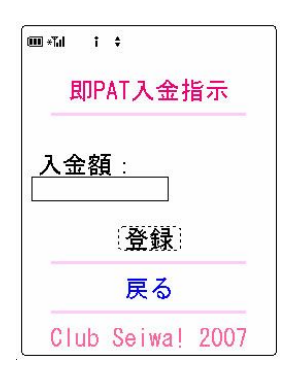

【馬券購入】

さあ、準備が出来たら、いよいよ投資競馬の開始です。無理せず、コツコツ行きましょう!!

・ 会場を選択する。(お知らせを参考に、推奨会場を選択します)

| ■-a t÷<br>■ お知らせ                                     |
|------------------------------------------------------|
| 7月8日 (日)                                             |
| □■本日の推奨会場■<br>□<br>3連複 本日の推奨は<br>ありません。<br>枠連 函館1~3R |
| 【TOPIX】<br>本日は七夕賞GⅢ(福<br>島) プロキオンSGⅢ<br>(阪神) が行われます  |
| 。<br>■ 戻る<br>Club Seiwa! 2007                        |

・「1.<u>買い目選択</u>」か「3.<u>推奨ナビ</u>」のどちらか一方をクリックする。

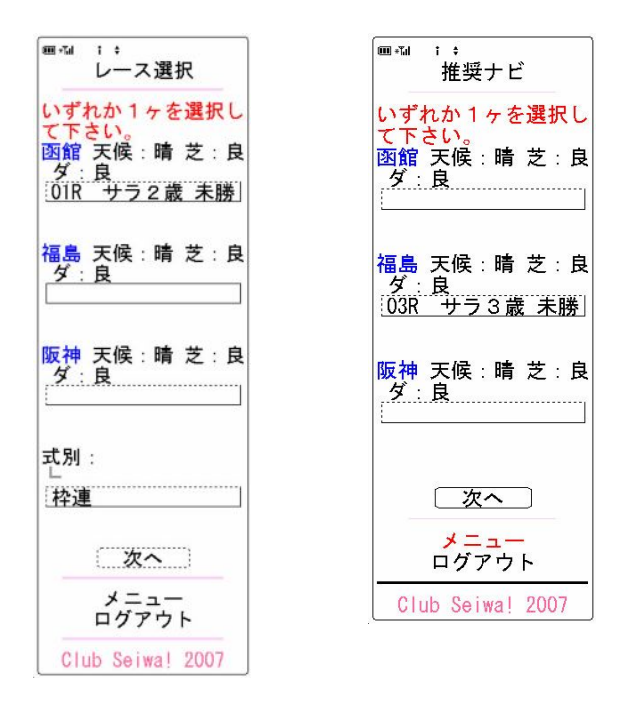

- ・ プルダウンにより、レースを選択する。
- ・式別(枠連、馬連、3連複)を選択する(買い目選択の場合のみ)。
- 次へをクリックする。
- ・『投資競馬マニュアル』を参考に、買い目を絞る。 (ただし、買い目選択の場合のみ。 推奨ナビの場合は、 表示された買い目を全て選択=レ点表示する)
- ・投資金または累計損失金に入力する。
  最初は投資金に入力します。的中したら勝ち逃げですから、終了してください。
  不的中だった場合は、次のレースに進みます。
  このときに、前のレースで投資した累計(合計)金額を累計損失金に入力します。
- 計算をクリックする。
- ・回収率を確認する。(目安として、枠連及び馬連は予想
  回収率が1.5倍以上、3連複の場合は1.7倍以上になるように、
  買い目を絞ります)

・ 実質投資金額と予想回収率を確認したら、IPAT 投票をクリックする。

・暗証番号を入力して、投票をクリックする。

| ■・1 :<br>買い目計算結果                                    |
|-----------------------------------------------------|
| 函館 02R サラ3歳 未<br>勝利<br>出走:10:20<br>枠連<br>累計損失金:     |
| 投資金:<br>2000 円<br>☑ 04-08 2.4倍<br><sup>1</sup> 800円 |
| ☑当01-08 5.5倍                                        |
| ☑ 01-04 7.7倍                                        |
| ☑ 07-08 10.6倍                                       |
| ☑ 05-08 13.2倍                                       |
| ☑ 04-07 17.8倍                                       |
| └─ <u>100円</u><br>☑ 04-05 28.6倍                     |
| └ 100円<br>☑ 01-07 52.7倍                             |
| └ 100円<br>☑ 01-05 55.9倍                             |
| └ 100円<br>☑ 05-07 86.7倍<br>└ 100円                   |
| 実質投資金額:                                             |
| -2,300円<br>予想回収率:<br>-0.98倍                         |
| 計 算                                                 |
| IPAT投票                                              |
| レース選択                                               |
| メニュー<br>ログアウト                                       |
| Club Seiwa! 2007                                    |

### 【終了】

#### ・ 終了するときは、必ず<u>ログアウト</u>してください。

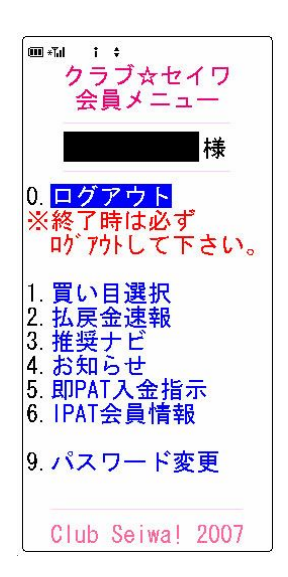

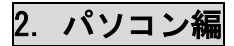

ユーザーIDとパスワードを入力し、『ログイン』をクリックする。

| 🗿 http://www.club-sein | va.com - ジュエリーソフト - Microsoft Internet Explorer                                                                                                    |                  |           |
|------------------------|----------------------------------------------------------------------------------------------------|------------------|-----------|
| JEW                    | ELRY BOX                                                                                                    |                  |           |
| RY                     | LERI DON                                                                                                    | 2007年7月10日 00:41 | ログアウト     |
| B あ知らせ 的               | 中実績 クイック 推奨ナビ 出走情報 オッズ情報                                                                                                    | <b>賀目選択</b> 払戻速報 | 入金指示 会員情報 |
|                        | < <p>  &lt;      <br/>      ・<br/>      ・</p> |                  |           |
|                        | Copyright@ 2005 - Club Seiwał                                                                                                    |                  |           |

【初期設定】

- 会員情報をクリックする。
- ・会員情報変更をクリックする。
- ・ JRAの加入者番号、P-ARS番号、INET-IDを入力し、変更をクリックする。
- ・ 『IPAT 会員情報が登録されました。』と表示された事を確認する。

| 5知らせ 的中実績     | クイック 推奨ナビ 出走情報 オッズ情報 買目選択             |
|---------------|---------------------------------------|
| ■ 会員登録情報 ■    |                                       |
| 会員情報変更        | パスワード変更                               |
| h             |                                       |
|               | ■ 会員情報変更 ■                            |
| 漢字氏名          |                                       |
| 力ナ氏名          |                                       |
| メールアドレス       |                                       |
| <b>郵</b> /便盘是 | · · · · · · · · · · · · · · · · · · · |
| 都道府県          | 静岡県                                   |
| 市町村·番地丁目      |                                       |
| マンション・アパート    |                                       |
| 電話番号          | 例)123-456-7890                        |
| ■ IPAT情報 ■    | (省略可)                                 |
| 加入者番号         |                                       |
| P-ARS番号       |                                       |
| INET-ID       |                                       |
|               |                                       |
| 変更            |                                       |

#### 【入金指示】

- 入金指示をクリックする。
- ・IPAT 投票で使用する金額を入力する。
- 登録をクリックする。
- ・表示された金額が正しいか確認する。
- ・ 暗証番号を入力し、入金をクリックする。

| お知らせ 的中実績 クイック 推奨ナビ |         | 入金金額を確認後、<br>INET-IC-INA者番号-P-ARS番号<br>暗証番号を入力して入金ボタンを<br>クリックしてください |
|---------------------|---------|----------------------------------------------------------------------|
| ■ 入金指示 ■            | ユーザーID  |                                                                      |
|                     | ユーザー名   | <b>秋</b>                                                             |
|                     | INET-ID |                                                                      |
| 入金額                 | 加入者番号   |                                                                      |
|                     |         |                                                                      |
| <u>登</u> 録          | P-ARS番号 |                                                                      |
|                     | 入金金額    | 5,000円                                                               |
|                     |         | 入金                                                                   |
|                     | X       | 金ボタンは、1回だけクリックしてください                                                 |
|                     | atc.    | 入金処理が完了するまで少し時間がかかります<br>ージ (画面)が切り替わるまでお待ちください                      |

#### 【馬券購入】

さあ、準備が出来たら、いよいよ投資競馬の開始です。無理せず、コツコツ行きましょ う!!

・ 買目選択か推奨ナビのどちらか一方をクリックする。

| ■ 買い目選択 ■           |                 |      |                  |          |           |        |                   |                |
|---------------------|-----------------|------|------------------|----------|-----------|--------|-------------------|----------------|
|                     | 【新潟】<br>▼ 03R t | <br> | <sub>表</sub> 未勝利 | <u>•</u> | 【小倉】<br>] |        | (式別)<br>▼ 枠 連 ▼ 妻 | <del>T</del>   |
| 新潟 U3R 発走 11:00     |                 |      | 5                | 器計損失金:   | H         |        | 実質投資金額:           | 1,000円         |
| サージの後 1600 サーナル     |                 |      |                  | 投資金:     | 1000円     | 予定払戻金  | 予想回收率:            | 1. <b>70</b> 倍 |
| リフ飛3歳 100000 2・左介   |                 | 当    | 03-08            | 4.0倍     | 400円      | 1,600円 |                   | 105 0 40 105   |
| 大俠 < 雲 ><br>芝 < 良 > |                 |      | 01-03            | 5.8倍     | 300円      | 1,740円 | 計算 (• //୬/        | .NE C ME NE    |
| ダート < 稍重 >          |                 |      | 01-08            | 5.9倍     | 300円      | 1,770円 | IPAT投票            |                |
|                     |                 |      | 02-03            | 10.7倍    |           |        |                   |                |
|                     |                 |      | 02-08            | 12.2倍    |           |        |                   |                |
|                     |                 |      | 01-02            | 17.0倍    |           |        |                   |                |
|                     |                 |      | 07-08            | 17.5倍    |           |        |                   |                |
|                     |                 |      | 03-07            | 21.5倍    |           |        |                   |                |
|                     |                 |      | 01-07            | 37.2倍    |           |        |                   |                |
|                     |                 |      | 02-07            | 46.6倍    |           |        |                   |                |

- ・ 会場を選択する。(お知らせを参考に、推奨会場を選択します)
- ・プルダウンにより、レースを選択する。
- ・ 式別(枠連、馬連、3連複)を選択する。
- ・『投資競馬マニュアル』を参考に、買い目を絞る。(ただし、買い目選択の場合のみ。 推奨ナビの場合は、表示された買い目を全て選択=レ点表示する)
- ・投資金または累計損失金に入力する。
  最初は投資金に入力します。的中したら勝ち逃げですから、終了してください。
  不的中だった場合は、次のレースに進みます。このときに、前のレースで投資した累計(合計)金額を累計損失金に入力します。
- 計算をクリックする。
- ・回収率を確認する。(目安として、枠連及び馬連は予想回収率が1.5倍以上、3連複の場合は1.7倍以上になるように、買い目を絞ります)
- ・ 実質投資金額と予想回収率を確認したら、IPAT 投票をクリックする。
- ・ 暗証番号を入力して、投票をクリックする。

| ユーザーID  | 場名      | 新潟      |       |  |
|---------|---------|---------|-------|--|
| ユーザー名   | <br>レース | 3<br>枠連 |       |  |
| INET-ID | 式別      |         |       |  |
| 加入者番号   | 買目1     | 03-08   | 400   |  |
| 暗証番号    | 買目2     | 01-03   | 300   |  |
| P-ARS番号 | 買目3     | 01-08   | 300   |  |
|         | 合計金額    |         | 1,000 |  |

【終了】

終了するときは、必ず<u>ログアウト</u>してください。

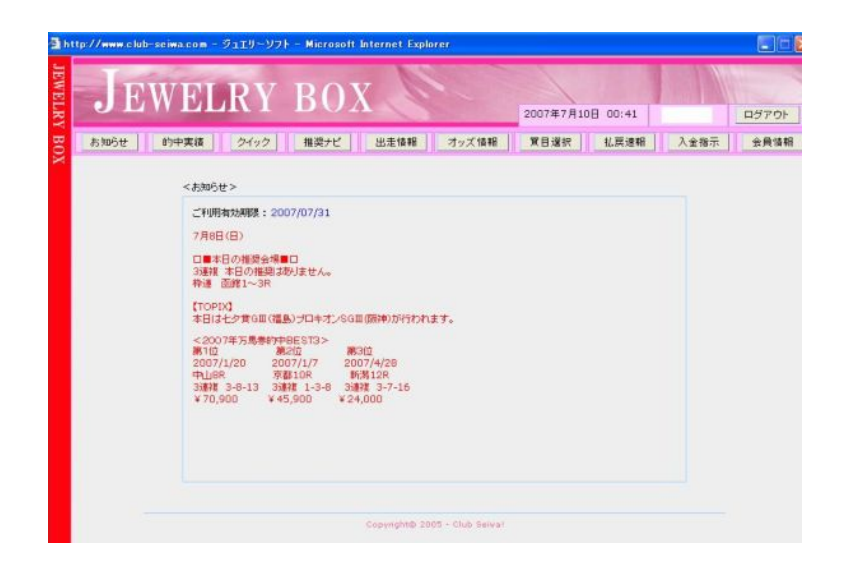

以上です。

お疲れ様でした。